| Classification | ISaGRAF Chine | ISaGRAF Chinese FAQ-067 |       |      |           |      |        |  |
|----------------|---------------|-------------------------|-------|------|-----------|------|--------|--|
| Author         | Chun Tsai     | Version                 | 1.0.0 | Date | Apr. 2007 | Page | 1 / 11 |  |

# 如何使用 iP-8447/8847 或 uPAC-7188EG 來發送可夾帶附件的 Email?

下載 FAQ-067 範例

# <u>註:</u>

WinCon-8xx7 與 iPAC-8x77 已停產,而 XP-8x37-CE6、iP-8x47 或 uPAC-7186EG 支援使用它的 Ethernet 串口來發送 Email 功能。該 PAC 所在的區域網路必需是可以上網的網路,不然無法把 Email 發送出去。

請參訪 ISaGRAF 網站取得更多產品資訊 http://www.icpdas.com/en/product/guide+Software+Development\_\_Tools+ISaGRAF

ISaGRAF Driver:

https://www.icpdas.com/en/download/show.php?num=368&nation=US&kind1=&model=&kw=ISaGRAF

### ISaGRAF Demo:

https://www.icpdas.com/en/download/show.php?num=1005&nation=US&kind1=&model=&kw=ISaGRA

F (ISaGRAF XPAC 的範例: xpdmo\_62.pia <sup>,</sup> xpdmo\_63.pia <sup>,</sup> xpdmo\_65a.pia <sup>,</sup> xpdmo\_66.pia)

# Controller can send email without or with one attach file

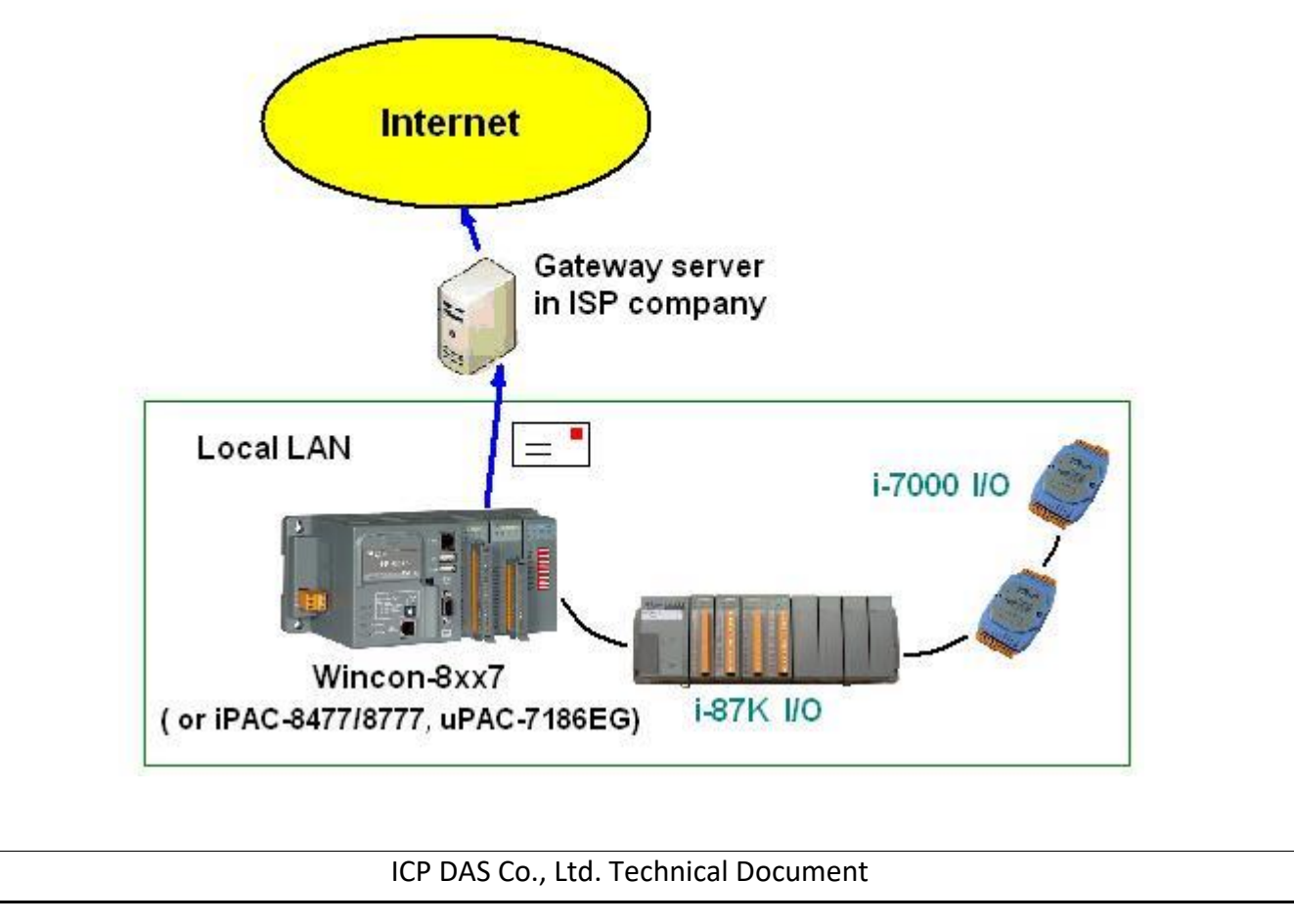

| Classification | ISaGRAF Chine |         |       |      |           |      |        |
|----------------|---------------|---------|-------|------|-----------|------|--------|
| Author         | Chun Tsai     | Version | 1.0.0 | Date | Apr. 2007 | Page | 2 / 11 |

基本功能如下:

1. 發送的 Email 可以夾帶一個附件 或 不夾帶附件,附件 File 格式可以是 text、binary 或其它 任何格式,夾帶的附件最大可以如下:

 WinPAC-8xx7:
 2M Bytes.

 WinCon-8xx7:
 2M Bytes.

 iPAC-8447 / 8847:
 488K Bytes

 uPAC-7186EG + X607:
 112K Bytes

 uPAC-7186EG + X608-RoHs:
 488K Bytes

- 2. Email 的主旨最長可到 128 個 byte, Email 內容最長可到 510 個 byte。這 2 個資料可以使用 各自國家的語言文字。
- 3. 每封 Email 一次可以同時最多發給 10 個收件人,若要發給更多人,需再重覆發送多次。
- 4. 每封要發送出去的 Email 可以設定 Email 優先權為 High、Low 或 Normal。
- Mail Server IP 可以只指定一台 (Mail Server 1) · 或為了安全需要可以指定 2 台 (Mail Server 1 與 Mail Server 2) · 若有指定 2 台 Mail Server · 當其中一台服務失敗時 · 會改使用第 2 台來 服務 。
- 6. 若 PAC 是採用雙網口 XP-8xx7-CE6 或 iP-8xx7,當 2 個網口都 Enable 時,若其中一個發生 斷線,會自動切換由另一個網口來發送。
- 7. 如果要發出的 Email 有夾帶附件,此附件檔案資料必需在發送前就準備好。

#### ISaGRAF WinCE PAC:

需存放於 '\Email\_ETH\' 路徑內,例如,'\Email\_ETH\A1.txt'

## <u>iP-8447/8847 與 uPAC-7186EG</u>:

需存放於電池備援 SRAM 內,可以使用 "S\_xxx" 等函式來操作該 SRAM,例如 "s\_fl\_ini"、 "s\_fl\_avl"、"s\_m\_r"...等。(請參考 "ISaGRAF 使用手冊" 第 10.3 節 與 ISaGRAF 附錄 A.4)

| Classification                                                                                            | ISaGRAF Chine                                                                                                    | ese FAQ-0                                             | 67                                                                                                    |                                            |                                                                                                    |                              |         |
|----------------------------------------------------------------------------------------------------|----------------------------------------------------------------------------------------------------|-------------------------------------------------------|----------------------------------------------------------------------------------------------------|--------------------------------------------|----------------------------------------------------------------------------------------------------|------------------------------|---------|
| Author                                                                                                    | Chun Tsai                                                                                                    | Version                                               | 1.0.0                                                                                                    | Date                                       | Apr. 2007                                                                                                    | Page                         | 3 / 11  |
| 請先確認您 PC<br>ISaGRAF c-function<br>http://www.icpd<br>將其內的 Mail_                                           | 上的 ISaGRAF<br>on。若沒有請至<br>as.com/en/faq/i<br>snd.uia、Mail_s                                                                           | 軟體是否<br>E ISaGRAI<br>ndex.php<br>et.uia 與             | 已經安裝了"<br>F FAQ 網頁, <sup>,</sup><br>?kind=280#751<br>R_mb_adr.uia                                                                                                    | Mail_sno<br>下載範例<br>FAQ-06<br>Y 採用以        | d"、"Mail_set<br>刂程式。<br>7<br>【下方法安裝起                                                                                                    | " 與 "R_mb<br><sup>正</sup> 來。 | )_adr"等 |
| File Edit Pr<br>E E C                                                                                     | - Project Managem<br>oject Tools Option<br>Archive<br><u>Archive</u><br><u>Libraries</u><br><u>Import IL p</u><br>Volume 200          | ent<br>s <u>H</u> elp<br>rogram                       | D19R (set as T/C K-t<br>80 (MBRTU format, I<br>NP. demo" (www.                                                                                                    | ype input) (i<br>baud=9600)<br>icpdass.cor |                                                                                                    |                              |         |
| Referenc<br>Author<br>Date of ci<br>Version n<br>Descripti                                                | 50 Non-linear of<br>SaGRAF - Libra<br>File Edit Tools O<br>C functions<br>IO configurations                                           | ptions Help                                           | Ke dive P to find V (F                                                                                                    | V relation                                 |                                                                                                    |                              |         |
|                                                                                                    | IO complex equipment<br>IO boards<br>Functions<br>Function blocks<br>C functions<br>C functions<br>C function blocks                  | s IV<br>Anal<br>ring<br>mple                          | log Input signa<br>Value ("Real" f<br>e, C( <mark>Archive - C</mark>                                                                                                    | l from 4 -<br>format).<br>functions        | 20 mA to Use                                                                                                    | r's                          | ×       |
| a<br>File Edit<br>C function<br>a4 20 t<br>array_r<br>array_w<br>ary_f_r<br>ary_f_w<br>ary_n_r<br>ary_n_w | AF - Libraries<br><u>Tools</u> Options <u>H</u><br><u>Archive</u><br>Standard note for<br>ICP DAS<br>WIN32 integration<br>For example | elp<br>mat<br>npu<br>ne (<br>ole, Conve<br>r to becon | be Workbe     a4_20_to     array_r     array_w     array_w     array_fr     ary_fr     ary_fr     ary_n_r     ary_n_w     ary_str     ary_w_r     ary_w_r     ary_w_r     bcd_v     bin2eng     bit_wd     cfsample | inch                                       | Archive<br>m_s_dir<br>m_s_mode<br>m_s_nc<br>m_s_serv<br>m_s_var<br>m_slwdn<br>m_slwstp<br>m_stpall<br>m_stpall<br>m_stpy<br>mail_set<br>mail_set<br>mbus_en<br>mi boo | ▲ Back                       | se      |
| <u>lanı ctr</u>                                                                                           |                                                                                                    |                                                       | Archive loc<br>C:\CHUN\\                                                                                                    | ation<br>√8×37\CD-I                        | ROM\ISAGRAF\AF                                                                                                    |                              | se      |
|                                                                                                    |                                                                                                    | ICP DAS                                               | Co., Ltd. Techni                                                                                                    | ical Docu                                  | iment                                                                                                    |                              |         |

| Classification                                                                                                    | ISaGRAF Chi                                        | nese FAQ-0                                                                                                    | 67                                                                                                    |                                                                                                    |                                                                                                    |                                                                                       |                                     |  |  |  |
|----------------------------------------------------------------------------------------------------|----------------------------------------------------|----------------------------------------------------------------------------------------------------|----------------------------------------------------------------------------------------------------|----------------------------------------------------------------------------------------------------|----------------------------------------------------------------------------------------------------|---------------------------------------------------------------------------------------|-------------------------------------|--|--|--|
| Author                                                                                                    | Chun Tsai                                          | Version                                                                                                    | 1.0.0                                                                                                    | Date                                                                                                    | Apr. 2007                                                                                                    | Page                                                                                  | 4 / 11                              |  |  |  |
| 要能正確的發出 Email · 必需設定 PAC 網口的 Gateway IP · 請先用一台同區域網路內的 PC ·<br>開啟 command prompt 視窗 · 下達 ipconfig 命令 · 就可查到這個區網所使用的 Gateway IP ·<br>如下 (本例為 10.0.0.254)                     |                                                    |                                                                                                    |                                                                                                    |                                                                                                    |                                                                                                    |                                                                                       |                                     |  |  |  |
| ■ 命令提示字元 C:\Documents and Settings\Administrator> ipconfig Windows IP Configuration Ethernet adapter 區域連線: Connection-specific DNS Suffix .: banchiao.icpdas.com IP Address |                                                    |                                                                                                    |                                                                                                    |                                                                                                    |                                                                                                    |                                                                                       |                                     |  |  |  |
| 然後請把此 Gat<br>Enable.此時 2                                                                                                    | eway IP addre<br>固都需要填 <i>入</i>                    | ess 填入 PA<br>、此 Gateway                                                                                                    | AC 的網口設<br>/ IP)。                                                                                                    | 定 <b>(</b> 若使)                                                                                                    | 用雙網口 PAC                                                                                                    | :可以 LAN1                                                                              | 與 LAN2 都                            |  |  |  |
| ISaGRAF WinCE P                                                                                                    | <u>AC</u> :                                        | Address Nam<br>An IP address C<br>automatically as<br>computer. If yo<br>does not autom<br>IP addresses, as<br>administrator fo<br>and then type i<br>provided. | Fast Ethernet<br>ne Servers<br>signed to this<br>our network<br>natically assign<br>sk your network<br>r an address,<br>t in the space | Adapter' So<br>Obtain ar<br>Specify a<br>IP Address:<br>Sybnet Mask<br>Default Gate                                   | ettings<br>n IP address via DH<br>n IP address<br>10 . 0 .<br>x: 255.255.<br>sway: 10 . 0 .                                       | <b>OK</b> ×<br>ICP<br>. 0 .103<br>.255. 0<br>. 0 .254                                 |                                     |  |  |  |
| 之後請運行 PAC<br>一次。<br>Save F                                                                                                    | C 内的 PAC U<br>n Utility 1 for Y<br>segistry System | tility – Save a<br>W-8X4X [Ver<br>Config Auto-e<br>O 640 x 4<br>14                                                                                              | and Reboot ,<br>2.1.3.0]<br>Execute Version<br>It<br>re<br>af<br>180  (Cr<br>180  (Cr<br>180  (Cr)                                     | 將 PAC<br>Update Co<br>will take sev<br>gistry, and si<br>ter system re<br>Save and F<br>nange all sett<br>ecover to I | 的設定值存起<br>m About WinCo<br>veral seconds to sa<br>ettings you chang<br>eboot.<br>Reboot<br>tings to factory de<br>Factory Setting | w · 它會自<br>m Utility 1 Tes<br>ave your setting<br>red will take effo<br>ault settings | ■<br>動重新開機<br>iting]<br>s to<br>act |  |  |  |
| ·                                                                                                    |                                                    | ICP DAS (                                                                                                    | Co., Ltd. Tech                                                                                                    | nical Docu                                                                                                    | ument                                                                                                    |                                                                                       |                                     |  |  |  |

| Classification | ISaGRAF Chine |         |       |      |           |      |        |
|----------------|---------------|---------|-------|------|-----------|------|--------|
| Author         | Chun Tsai     | Version | 1.0.0 | Date | Apr. 2007 | Page | 5 / 11 |

<u>iP-8447/8847 與 uPAC-7186EG</u>:

請在 PC 上運行 "7188xw.exe",之後下達 "gateway 10.0.0.254" 命令來設定 gateway IP 為 10.0.0.254。(請參考 ISaGRAF 附錄 B)

該 command prompt 視窗也可用來查詢 Mail Server 的 IP (ISaGRAF 程式內需用到),比如若要查 msa.hinet.net 的 IP,請下達 TraceRT msa.hinet.net,如下 (本例為 168.95.4.211)

📧 命令提示字元 \_ 🗆 × C:\Documents and Settings\Administrator>( TraceRT msa.hinet.net ٠ Tracing route to msa.hinet.net [168.95.4.211] over a maximum of 30 hops: <1 ms <1 ms 10.0.0.254 <1 ms 1 61-218-42-1.HINET-IP.hinet.net [61.218.42.1] 2 1 ms <1 ms 1 ms 3 27 ms 27 ms 28 ms 10.218.42.254 26 ms tp-s2-c76r5.router.hinet.net [168.95.82.206] 4 28 ms 27 ms 5 27 ms 27 ms 220-128-2-234.HINET-IP.hinet.net [220.128.2.234] 27 ms 27 ms 27 ms 220-128-2-225.HINET-IP.hinet.net [220.128.2.225] 6 msa.hinet.net [168.95.4.211] 7 27 ms 27 ms 28 ms

從 FAQ - 067 下載的 demo program, 其內包含 3 個。

Wdemo\_62.pia 為不夾帶附件的 demo program。

Wdemo\_63.pia 為夾帶附件的 demo program (只能在 W-8xx7/8xx6 內運作)。

Wdmo\_63a.pia 為夾帶附件的 demo program (只能在 uPAC-7186EG, iPAC-8447/8847 內運作)。

這 3 個 demo program 內使用的 Mail Server 與 收件人設定,必需要修改成你自己使用的。

TMP := MAIL\_SET(1, 'chun@icpdas.com'); (\* 收件人 1, 請修改 \*)

TMP := MAIL SET(100, 'go mao@hotmail.com'); (\* 寄件人, 請修改 \*)

TMP := MAIL SET(101, '168.95.4.211'); (\* Mail Server 1 的 IP, 請修改 \*)

| Classification                                                                                      | ISACRAE Chi                                                       |                                  | )67              |                                 |                        |                             |                                        |                               |
|----------------------------------------------------------------------------------------------------|-------------------------------------------------------------------|----------------------------------|------------------|---------------------------------|------------------------|-----------------------------|----------------------------------------|-------------------------------|
| Author                                                                                              | Chun Teai                                                         | Version                          | 100              | Date                            | Apr                    | 2007                        | Page                                   | 6 / 11                        |
| Autio                                                                                               |                                                                   | 1011                             | 1.0.0            | Date                            | Lyhi.                  | 2007                        | 1 aye                                  | 0,11                          |
| 之後重新 Comp                                                                                           | ile <sup>,</sup> 再 Down                                           | lload 該程国                        | 式到你的 PAC         | : 內運行。                          | 會出現                    | 涀如下礼                        | 見窗:                                    |                               |
| 請將 to_send 記                                                                                        | 役為 TRUE 來                                                         | 發送一封।                            | Email,幾秒         | 後,若成功                           | 力 Ema                  | ail_state                   | 的值會是                                   | 21 或 22 <sup>,</sup>          |
| 若失敗 Email_st                                                                                        | ate 的值會小                                                          | 於 0°Ema                          | il_progress      | 若為 100                          | 表示了                    | 資料已約                        | ፵ <b>100%</b> 發                        | 送出去了。                         |
| <b>ISaGRAF</b><br><u>File Edit Or</u><br><b>D E 20</b><br>Name                                      | • <b>₩DEMO_62:Ll</b><br>ntions <u>H</u> elp<br>*∰ ∰ %< Q<br>Value | ST1 - List of                    | ' variables      | Comment                         |                        |                             |                                        |                               |
| msg1                                                                                                | ~                                                                 | <u> </u>                         |                  | Remember to                     | assign f               | the Gatewa                  | ay IP to controlle                     | er                            |
| EMAIL_state<br>EMAIL_progres<br>Year1<br>Month1<br>Day1<br>VVeekDay1<br>Hour1<br>Minute1<br>Second1 | 21<br>s 100<br>2007<br>7<br>4<br>3<br>13<br>20<br>34              |                                  |                  | 0:Sleep, 1:Bu<br>progress: 0:N  | isy ,21:s<br>lo action | erver1 , 22<br>), 1 - 10:co | 2:server2 succe<br>nnecting , 11 1     | ed, <0 :Error<br>00 : percent |
| mail_subject<br>mail_data1                                                                          | Testing En<br>2007 <i>1</i> 774 1                                 | nail No. = 1<br> 3:20:27\$0D\$0/ | AThis message is | Email subject.<br>Email data1 M | . Max. 13<br>1ax. 255  | 28 characti<br>character.   | er. (Can be loca<br>. (Can be local la | il language)<br>anguage)      |
| mail_data2                                                                                          | (More mes<br>1                                                    | sage)                            |                  | Email data2 M<br>return value d | lax.255<br>of Mail :   | character.<br>snd(_)_, 1    | (Can be local la<br>: Ok , ≺0 : error  | anguage)                      |
| to_send                                                                                             | FALSE<br>3                                                        |                                  |                  | Set as TRUE1<br>1: High _ 3: No | to trigge<br>ormal 5   | r to send a<br>: Low        | n email                                |                               |
| <end list="" of=""></end>                                                                           |                                                                   |                                  |                  |                                 |                        |                             |                                        |                               |
| 以下是發送 Em                                                                                            | ail 使用的函う                                                         | 弌說明。                             |                  |                                 |                        |                             |                                        |                               |
|                                                                                                    |                                                                   |                                  |                  |                                 |                        |                             |                                        |                               |
|                                                                                                    |                                                                   | ICP DAS                          | Co., Ltd. Tech   | nical Docu                      | iment                  |                             |                                        |                               |

|              | 13dGRAF CI  | inese FAQ-0   | )67                    | 1         | I              |             |         |
|--------------|-------------|---------------|------------------------|-----------|----------------|-------------|---------|
| Ithor        | Chun Tsai   | Version       | 1.0.0                  | Date      | Apr. 2007      | Page        | 7 / 11  |
|              |             |               |                        |           |                |             |         |
| MAIL_Set ( ( | CMD_, MSG_) | )             |                        |           |                |             |         |
|              |             |               |                        |           |                |             |         |
| 輸入參數:        |             |               |                        |           |                |             |         |
| CMD_         | Integer 🗔   | 「以使用以下        | ~的值。                   |           |                |             |         |
|              |             |               |                        |           |                |             |         |
| 1:           | 設定 Receiv   | ver 1 的郵箱     | <b>値地址。郵箱</b> は        | 也址最長      | 不可超過 <b>48</b> | 個字。         |         |
|              | 例如: TMP :   | = Mail_set( : | 1 <i>,</i> 'chun_tsai@ | icpdas.c  | om');          |             |         |
| 2 ~ 10:      | 設定 Receiv   | ver 2 到 10    | 的郵箱地址(                 | 可以不設      | 〕<br>定,需要使     | 用時才要設       | ) °     |
| 100:         | 設定發信人       | 的郵箱地址         | ・郵箱地址聶                 | 是長不可調     | 超過 48 個字       | 0           |         |
|              | 例如 TMP :=   | = Mail_set( 1 | .00 , 'sender1@        | picpdas.c | om' ) ;        |             |         |
| 101:         | 設定 Mail Se  | erver1的       | IP 地址。例如               | : TMP :=  | Mail_set( 102  | 1,'168.95.4 | .211'); |
| 102:         | 設定 Mail Se  | erver 2 的 I   | IP 地址 (可以              | 不設定)      | 0              |             |         |
| 103:         | 設定使用新       | 的 TCP por     | t No. 來發 en            | nail °    |                |             |         |
|              | (一般都不必      | ふ設定・内気        | 官為使用 <b>25</b> : "\$   | SMTP pro  | otocol")       |             |         |
|              |             |               |                        |           |                |             |         |
| MSG_         | Message 對   | İ應於"CME       | ɔ_" 所要輸入∣              | 的字串資      | č料。            |             |         |
|              |             |               |                        |           |                |             |         |
| 傳回值:         |             |               |                        |           |                |             |         |
| 0            | Boolean Tr  | 证在一正確。        | False.失助               | 0         |                |             |         |

|                                  |                            | Lninese FA                     | . U6/                     |                             |                            |                                 | 07         |                                  | 0 ( 1 1 |
|----------------------------------|----------------------------|--------------------------------|---------------------------|-----------------------------|----------------------------|---------------------------------|------------|----------------------------------|---------|
| Author                           | Chun Isai                  | Vers                           | ion 1.0                   | ).0                         | Date                       | Apr. 20                         | 07         | Page                             | 8/11    |
| MAIL_snd(S <sup>i</sup><br>輸入參數: | tart_ , Num_               | _, Subject                     | _ , Prio_                 | , Data1_ ,                  | Data2_,                    | Attach_                         | )          |                                  |         |
|                                  |                            |                                | 7 .1 1                    |                             |                            |                                 | 1.1.       |                                  |         |
| Start_                           | Integer                    | 安傳給那                           | 。些 Rec                    | eiver 編號                    | ,從編號                       | 虎幾號開                            | 始?         | 值可以是1                            | ~ 10 °  |
| Num_                             | Integer                    | 共要傳給                           | 送個 R                      | eceiver,们                   | 直可以是                       | 1~10 °                          |            |                                  |         |
| Subject_                         | Message                    | 郵件主旨                           | ,最長                       | 為 128 個 🗄                   | 扂。 <b>(</b> 例如             | : 'Alarm                        | of pl      | ant 1')                          |         |
| Prio_                            | Integer                    | 要使用的<br>可以是:                   | ]郵件優<br>L: 高・             | 先權符號<br>3:一般                | ,<br>· 5:低                 | <b>(</b> 内定                     | 值為         | 3) °                             |         |
| Data1_                           | Message                    | 郵件內容<br>例如: 'P                 | 》前半段<br>ressure:          | (最長為 2<br>1 is too hig      | 55 個字)<br>h. Please        | )。<br>check it                  | soon       | !'                               |         |
| Data2_                           | Message                    | 郵件內容                           | 後半段                       | (最長為 2                      | 55 個字)                     | ٥                               |            |                                  |         |
|                                  |                            | 例如: '№                         | lore me                   | ssage'                      |                            |                                 |            |                                  |         |
| Attach_                          | Message                    | 附件檔名                           | 戓編號                       | ・(看是使                       | 用那種「                       | PAC)                            |            |                                  |         |
|                                  |                            | 若不夾帶                           | 附件,                       | 請填入"(                       | 空字串)                       | 0                               |            |                                  |         |
| Wir                              | NCE PAC:                   | 檔名不可<br>例如: '\                 | 「超過 64<br>Email_ET        | ↓個字,必<br>ˈH\A1.txt'         | 需存放放                       | 仒 '\Ema                         | il_ETI     | H\' 路徑內                          | 0       |
| uP/                              | AC-7186EG:                 | 檔案必需                           | 存放於                       | X-607, X-6                  | 08 電池                      | 備援 SR/                          | am 戍       | J°.                              |         |
| iP-8                             | 3447/8847:                 | 檔案必需                           | 存放於                       | 電池備援。                       | SRAM 內                     | 0                               |            |                                  |         |
| uPA<br>函3                        | AC-7186EG<br>式設的檔案系        | <sup>與</sup> iP-8447<br>編號 (請參 | /8847 <u>-</u><br>参考 "ISa | 「以使用 '1<br>a <b>GRAF</b> 使月 | <u>'</u> , '2' ,<br>]手冊" 聋 | ,'8' <sup>。</sup> 誃<br>第 10.3 〔 | 亥數字<br>節與『 | <sup>2</sup> 表示 "S_FL<br>付錄 A.4) | _AVL″   |
| 最大                               | 大可夾帶的                      | 附件檔案:                          | 大小為:                      |                             |                            |                                 |            |                                  |         |
| WP<br>uP/                        | -8xx7 & W-8<br>\C-7186EG + | 8xx7: 21<br>X607: 11           | ∕I Bytes<br>.2K Byte      | iPA<br>s uPA                | C-8447 /<br>\C-7186E       | 8877:<br>G + X608               | 3:         | 488K Bytes<br>488K Bytes         |         |

ICP DAS Co., Ltd. Technical Document

| Classification | ISaGRAF Chine   | se FAQ-0  | 67                    |       |             |         |            |
|----------------|-----------------|-----------|-----------------------|-------|-------------|---------|------------|
| Author         | Chun Tsai       | Version   | 1.0.0                 | Date  | Apr. 2007   | Page    | 9/11       |
|                |                 |           |                       |       |             |         |            |
| 傳回值:           |                 |           |                       |       |             |         |            |
| Q_             | Integer         |           |                       |       |             |         |            |
| 1 :            | 正確, 之後會閉        | 開始發送      | email                 |       |             |         |            |
| < 0 :          | 發生錯誤            |           |                       |       |             |         |            |
| -1 :           | 忙碌中,前一到         | 封 email ǎ | 圜在發送中。                |       |             |         |            |
| -2 :           | 郵件收件者沒調         | 設定或設      | 錯。("mail_set          | " 函式的 | 的參數 "Start_ | _" 沒設定或 | ₨錯)。       |
| -3 :           | Mail server 1 沒 | 設定或設      | 錯。                    |       |             |         |            |
| -4 :           | 發信人的郵箱          | 地址沒設      | 定或設錯。                 |       |             |         |            |
| -5 :           | "Start_" 參數值    | ፤小於 1፤    | 或大於 10 °              |       |             |         |            |
| -6 :           | "Subject_"參數    | 如 長度超     | 過 128 個字 <sup>。</sup> |       |             |         |            |
|                |                 |           |                       |       |             |         |            |
| -7 :           | 郵件功能未啟          | 用·請使      | 用 "mail_set"          | 函式設定  | 定至少1個收      | 【件郵箱地址  | <u>.</u> , |
|                | 至少1個正確的         | 勺 Mail Se | erver IP 與 發信         | 言人的郵  | 箱地址。        |         |            |
| -8 :           | "Num_" 值設成      | √小於1ᆿ     | 戊 大於 1 <b>0</b> 。     |       |             |         |            |
| -9 :           | 指定的附件檔          | 名不存在      | 或 長度超過                | 64 個字 | 」 或 檔案太太    | 大。      |            |

| Classification | ISaGRAF Chine      | ese FAQ-0   | 67                    |           |         |          |               |         |
|----------------|--------------------|-------------|-----------------------|-----------|---------|----------|---------------|---------|
| Author         | Chun Tsai          | Version     | 1.0.0                 | Date      | Apr.    | 2007     | Page          | 10 / 11 |
|                |                    |             |                       |           |         |          |               |         |
| R MB ADR       | 1.9995) 用來         | 取得呼叫        | "Mail_snd(            | )" 後的     | 發送點     | 犬態。      |               |         |
|                |                    |             | , man_sma(            |           |         | , () 🗠   |               |         |
| 傳回值:           |                    |             |                       |           |         |          |               |         |
| 0              | : 休息中,無            | 命令下達        | 0                     |           |         |          |               |         |
| 1              | : 忙碌,正在            | 發送中。        |                       |           |         |          |               |         |
| 21             | : Email 已經周        | 成功地經日       | 由 Mail server 1       | 發送出       | 去了      | o        |               |         |
| 22             | : Email 已經歷        | 成功地經B       | $\pm$ Mail server 2   | 發送出       | 去了      | 0        |               |         |
| < 0            | : 發生錯誤。            |             |                       |           |         |          |               |         |
| -1             | : 無法連上 №           | 1ail Server | • •                   |           |         |          |               |         |
| -2             | : Mail Server      | 拒絕該發        | 信人傳送的郵                | 件。        |         |          |               |         |
| -3             | : Timeout          |             |                       |           |         |          |               |         |
| -4             | : Ethernet so      | cket error  |                       |           |         |          |               |         |
| -5             | : Mail Server      | 拒絕該收        | 信人郵箱地址                | 0         |         |          |               |         |
|                |                    |             |                       |           |         |          |               |         |
| R_MB_ADR( 1    | 1 <b>,9994)</b> 用來 | 取得呼叫        | "Mail_snd" 1          | <i></i>   | 進度      | o        |               |         |
| 呼叫"R MB        | ADR(1,9994)        | " 無法偵       | 測錯誤 · 必需 <sup>·</sup> | 使用 "R     | MB      | ADR(1,   | 9995)" 才能     | 能偵測     |
|                | - 、,,<br>吴發生時,該錯   | 誤編號會        | 一直保留直到                | -<br>下次再叫 | <br>乎叫' | 'Mail_sn | ,<br>d()" 為止。 | ,       |
|                |                    |             |                       |           |         |          |               |         |
| 傳回值:           |                    |             |                       |           |         |          |               |         |
| 0              | : 休息中,無            | 命令下達        | •                     |           |         |          |               |         |
| 1              | : 正在連接 N           | Mail Serve  | r 1 °                 |           |         |          |               |         |
| 2              | : 已經連上 N           | Mail Serve  | r 1 · 傳出 "HE          | LO"訊      | 息。      |          |               |         |
| 3              | : 傳出 "MAIL         | _ FROM:     | ." 訊息給 Mai            | l Server  | 1 °     |          |               |         |
| 4              | : 傳出 "RCP          | T TO:"      | 訊息給 Mail Se           | erver 1 ° |         |          |               |         |
| 5              | : 傳出 "DATA         | Α" 訊息給      | a Mail Server 1       | 0         |         |          |               |         |
| 6              | : 正在連接 N           | Mail Serve  | r 2                   |           |         |          |               |         |
| 7              | : 已經連上 №           | 1ail Server | ·2,傳出 "HEL            | .0 " 訊創   | j.      |          |               |         |
|                |                    |             |                       |           |         |          |               |         |
| L              |                    |             |                       |           |         |          |               |         |

ICP DAS Co., Ltd. Technical Document

| Classification | ISaGRAF Chine          | se FAQ-0 | 67    |          |            |        |           |      |         |
|----------------|------------------------|----------|-------|----------|------------|--------|-----------|------|---------|
| Author         | Chun Tsai              | Version  | 1.0.0 | )        | Da         | ite .  | Apr. 2007 | Page | 11 / 11 |
|                |                        |          |       |          |            |        |           |      |         |
| 8              | : 傳出 "MAIL             | FROM:'   | " 訊息  | 息給 Mai   | l Ser      | rver 2 | 0         |      |         |
| 9              | : 傳出 "RCP <sup>-</sup> | г то:" 🕴 | 訊息絲   | 🔒 Mail S | erve       | er 2 ° |           |      |         |
| 10             | : 傳出 "DATA             | 、" 訊息給   | Mail  | Server 2 | <u>2</u> ° |        |           |      |         |
| 11 ~ 100       | : 目前資料傳                | 送進度。     |       |          |            |        |           |      |         |
|                | 例如: 25                 | 表示       | 25    | / 100    | = 2        | 25 %   |           |      |         |
|                | 36                     | 表示       | 36    | / 100    | = 3        | 36 %   |           |      |         |
|                | 95                     | 表示       | 95    | / 100    | = 9        | 95 %   |           |      |         |
|                | 10                     | 0 表示     | 100   | / 100    | = :        | 100 %  | (全傳完了     | )    |         |
|                |                        |          |       |          |            |        |           |      |         |

點選連結查看更多 ISaGRAF FAQ:

http://www.icpdas.com/en/faq/index.php?kind=280#751

相關的 FAQ: FAQ-071、72、77、80

ICP DAS Co., Ltd. Technical Document